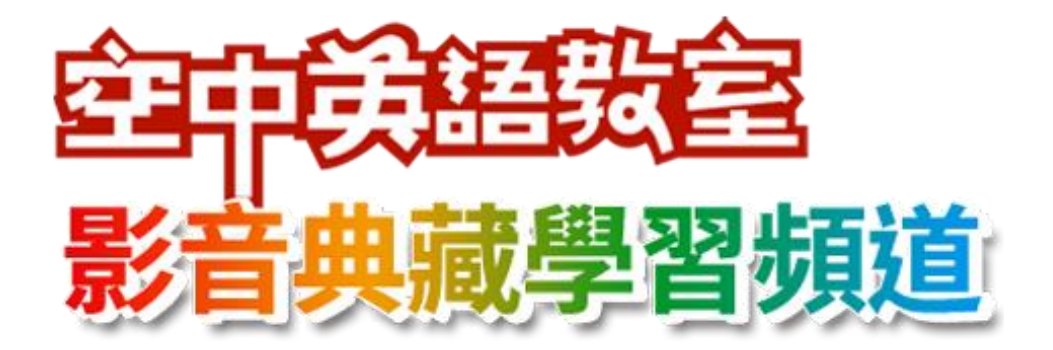

## 說明手冊

空中英語教室典藏學習頻道取得原廠授權·整合空中英語教室教學影片與韋博數 位學習系統,導入影片字幕、學習模式切換、影音辭典、學習記錄、課程測驗等 學習功能

韋博數位有限公司 WebEnglish Technology Corp.

02-23223981 | cs@webenglish.tv

#### 目錄

| I.  | 登入/登入系統               | 1  |
|-----|-----------------------|----|
| II. | 頻道總覽                  | 2  |
|     | 每日頻道、主題頻道             | 2  |
|     | 課後測驗                  | 4  |
| III | .播放頁面                 | 6  |
|     | 播放模式                  | 6  |
|     | 填空模式                  | 8  |
| IV. | . 例句影音辭典              | 9  |
| V.  | 新制 TOEIC 600+實戰攻略頻道介紹 | 11 |
| VI  | .彭蒙惠英語工作與職場主題頻道       | 12 |

## I. 登入/登入系統

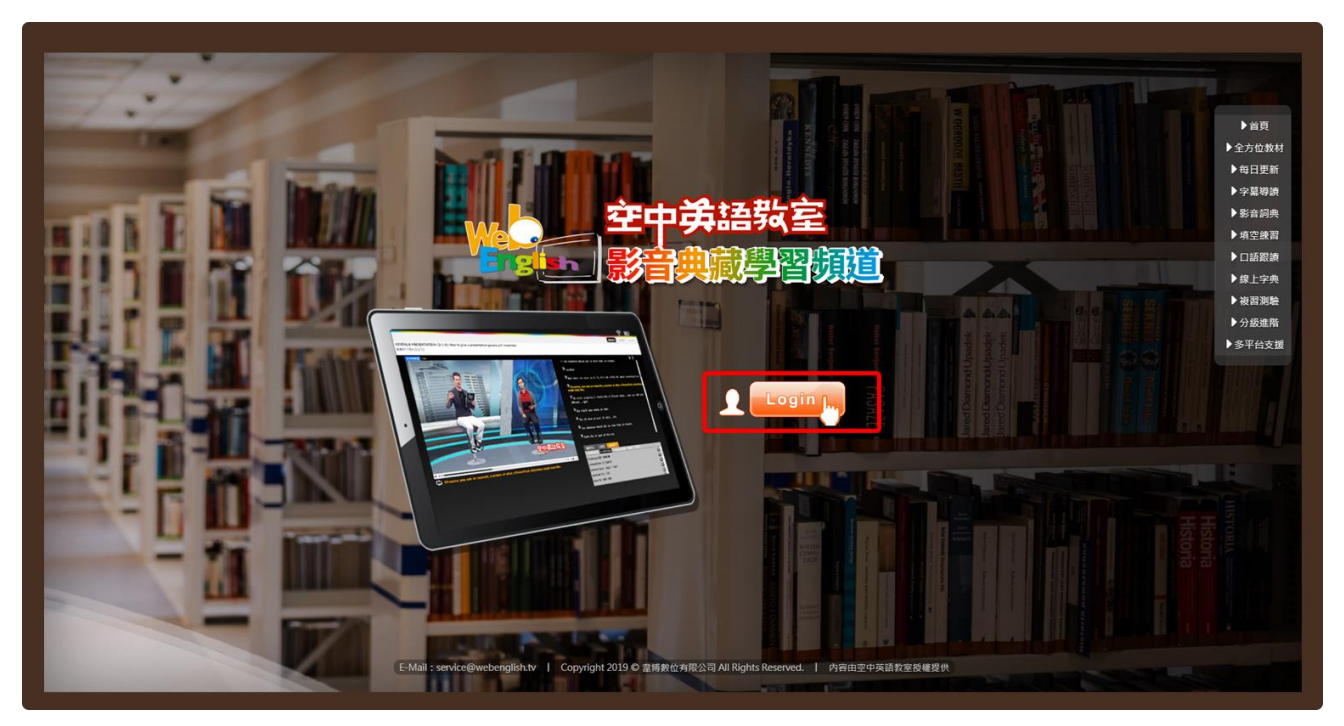

Step1. 按下「Login」按鈕,進入空中英語教室影音典藏學習頻道。

## II. 頻道總覽

每日頻道、主題頻道

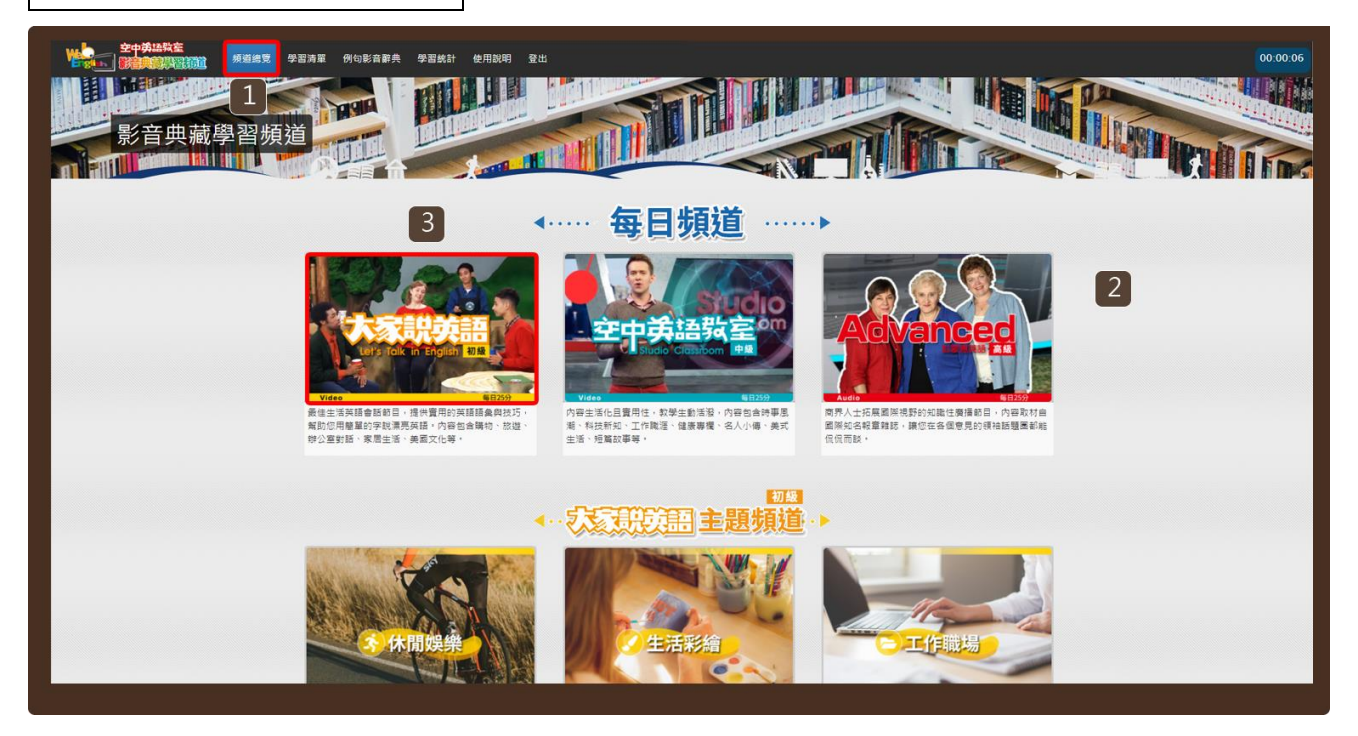

#### Step1.

- 1. 登入系統後將進入「頻道總覽」頁面,也可至選單「頻道總覽」瀏覽。
- 2. 本服務提供您每日頻道、主題頻道進行學習。
- 3. 您可選擇其中一頻道點按進入。例如:大家說英語每日頻道。

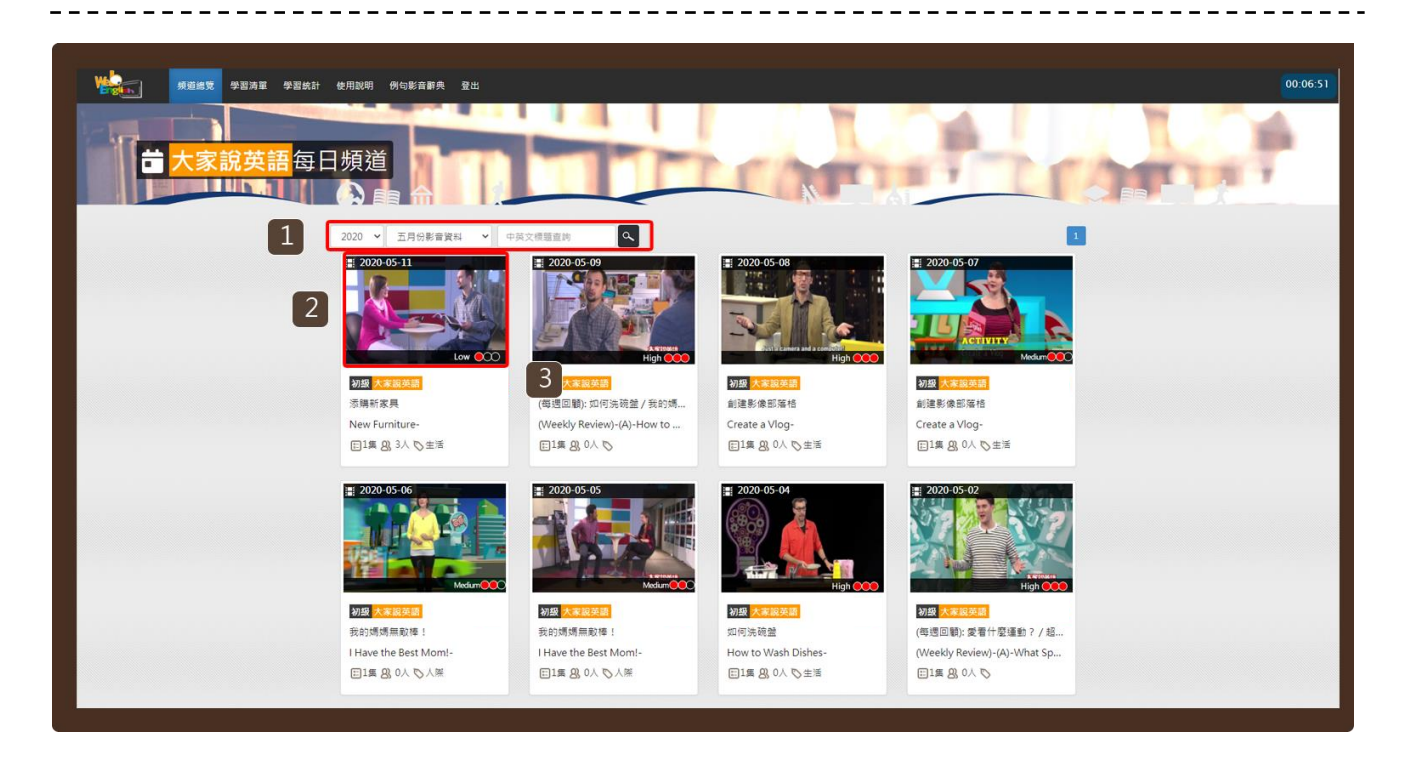

#### Step2.

- 1. 可設定查詢條件 (年、月) 或輸入標題關鍵字查詢課程。
- 2. 點按課程圖示,開啟該課程新視窗 (見 Step3)。

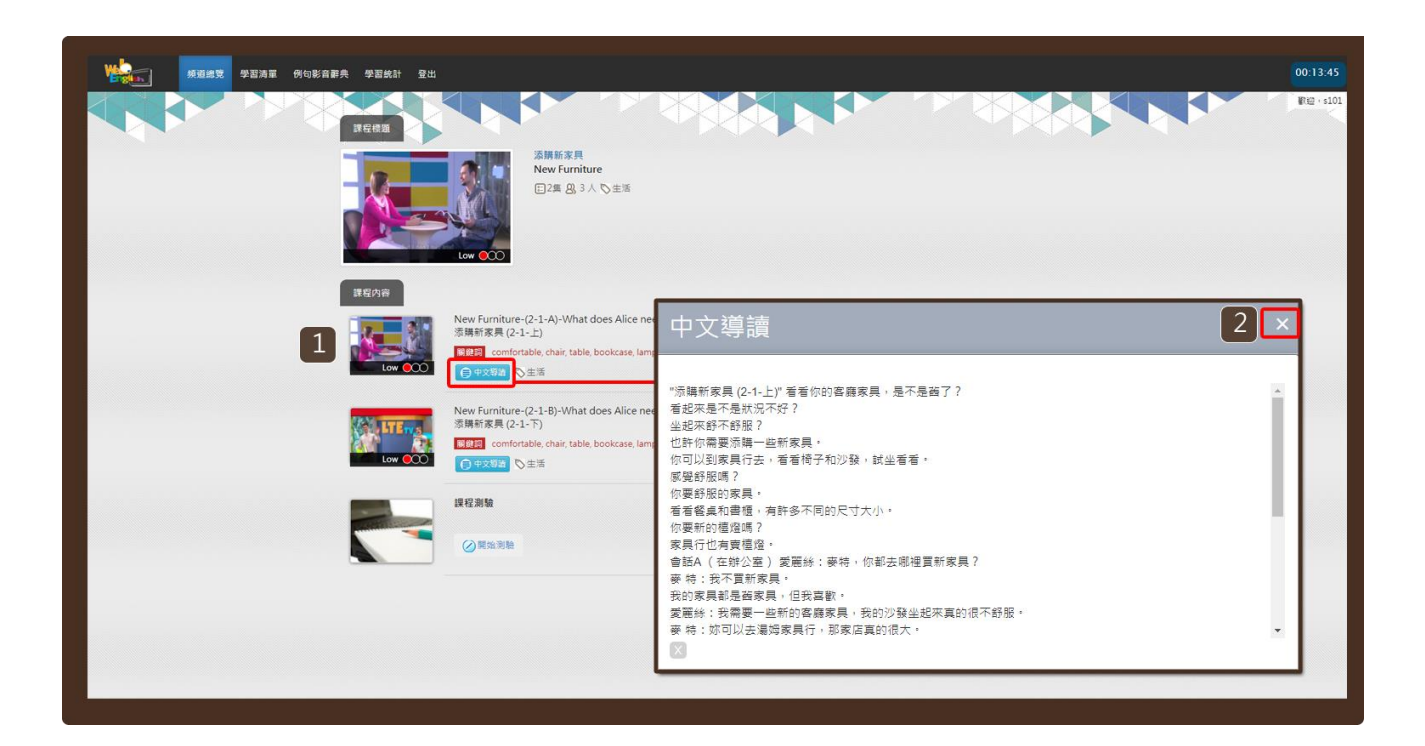

#### Step3.

- 1. 點按「中文導讀」按鈕,可開啟本課程的中文導讀小視窗。
- 2. 按下「X」關閉小視窗。

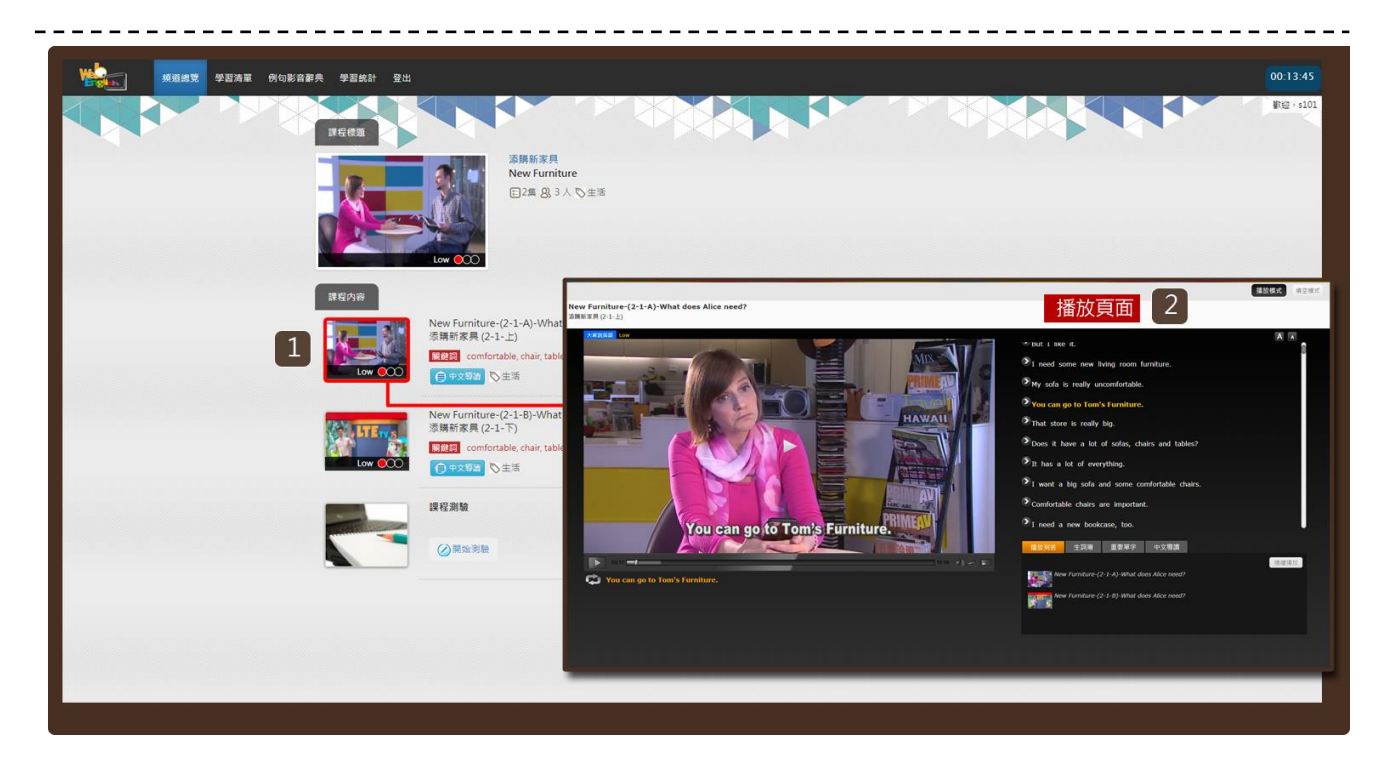

#### Step4.

- 1. 點按課程圖示。
- 2. 開啟播放頁面 (參見播放頁面導覽) 。

### 課後測驗

| · · · · · · · · · · · · · · · · · · · | 例句影音辭典 學習統計 登出 |                                                                                                    |   | 00:13:45   |
|---------------------------------------|----------------|----------------------------------------------------------------------------------------------------|---|------------|
|                                       | 課程機器           |                                                                                                    |   | ₩1回 + s101 |
|                                       |                | 2月新新東月<br>New Furniture<br>日3月 色3人で主活                                                                                        |   |            |
|                                       |                | New Furniture-(2-1-A)-What does Alice need?<br>漆糠扩展 (2-1-1)<br>回記 comfortable, chair, table, bookcase, lamp<br>(3 中交單層) [公主活 | 2 |            |
|                                       | Low COO        | New Furniture (2-1-8)-What does Alice need?<br>薄解常業員 (2-1-7)<br>電話 confrontable (nair, table, bookcase, lamp<br>① チン芝島 ひ生活   |   |            |
|                                       |                | 提程溯驗<br>(⊘開始別絵                                                                                                    |   |            |
|                                       |                |                                                                                                    |   |            |
|                                       |                |                                                                                                    |   |            |

Step1. 點按「開始測驗」按鈕,進入課程測驗。必須閱讀完這一課所有的影片, 才可以參加課程測驗,獲得點數。

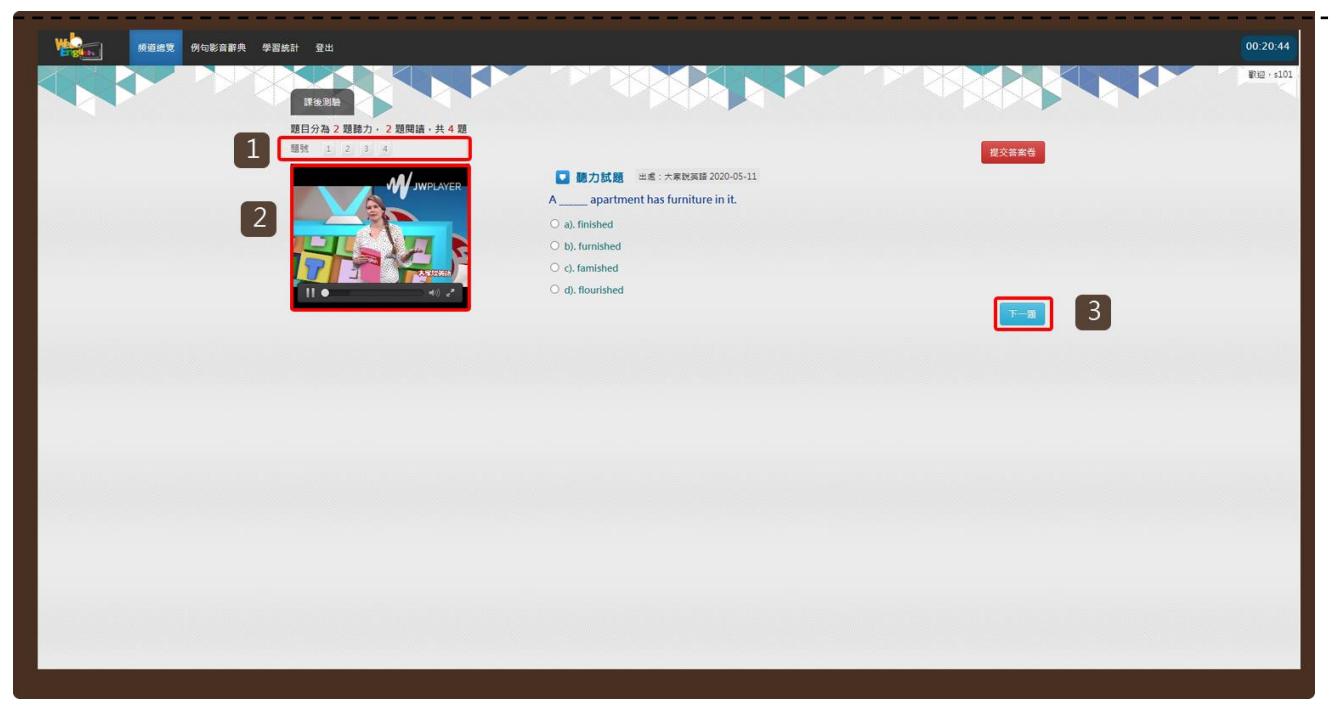

#### Step2.

- 1. 課後測驗共分為 2 題聽力, 2 題閱讀, 共 4 題。
- 2. 點按影片播放按鈕,進行聽力測驗。
- 3. 按下您心目中的正確答案,點按「下一題」按鈕,依序進行測驗。

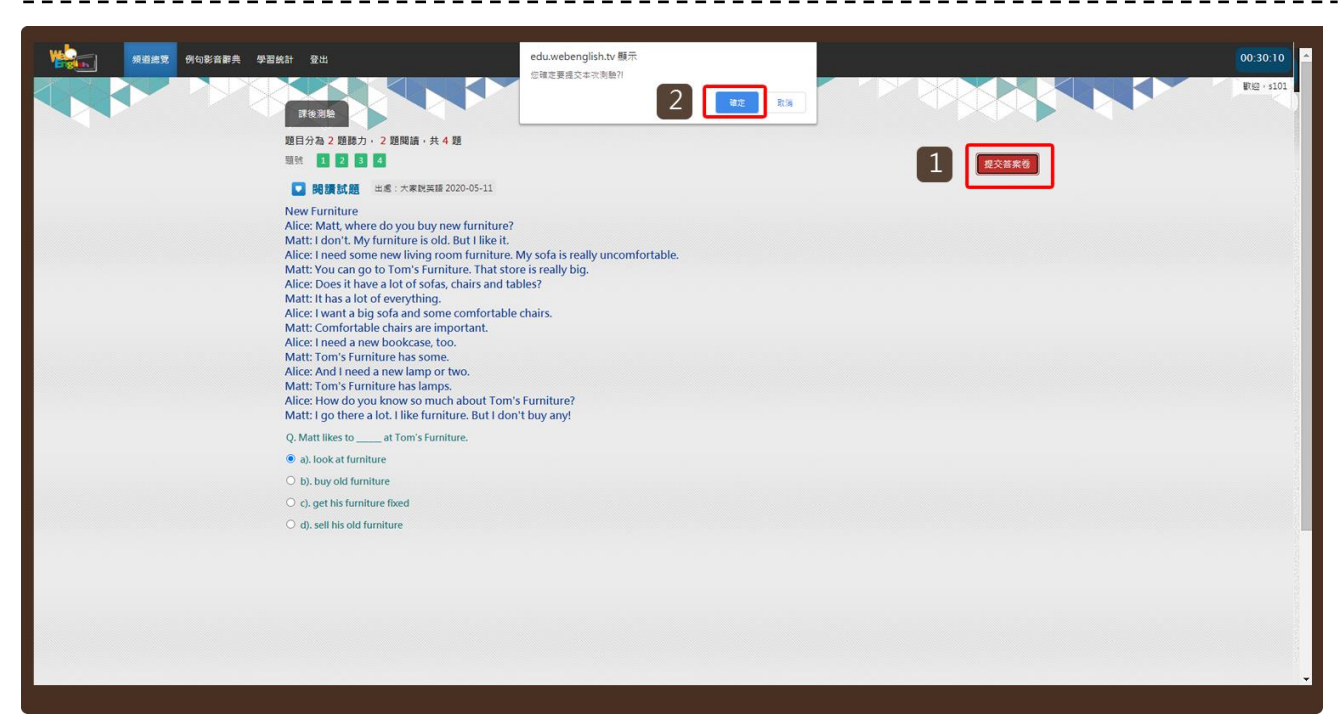

#### Step3.

- 1. 四題都答完後,請點按「提交答案卷」按鈕,繳交試卷。
- 2. 系統詢問是否確定繳交,請點按「確定」按鈕。

| · · · · · · · · · · · · · · · · · · ·                                                        | 00:30:23    |
|----------------------------------------------------------------------------------------------|-------------|
| TERE                                                                                         | ₩120 + s101 |
| 2月分為22月分為22月分為22月分為22月分為22月分為22月分為22月分為                                                      |             |
| 送席本理包括 1   加強: ④ 4 超 + ② 0 超   通知: ● 4 超 + ② 0 超   照相: ● 4 超 + ② ○ 0 超   照相: ● 4 超 + ③ ○ 0 超 |             |
|                                                                                              |             |
|                                                                                              |             |
|                                                                                              |             |

#### Step4.

1. 點按上方題號,可再次瀏覽題目。

## III.播放頁面

播放模式

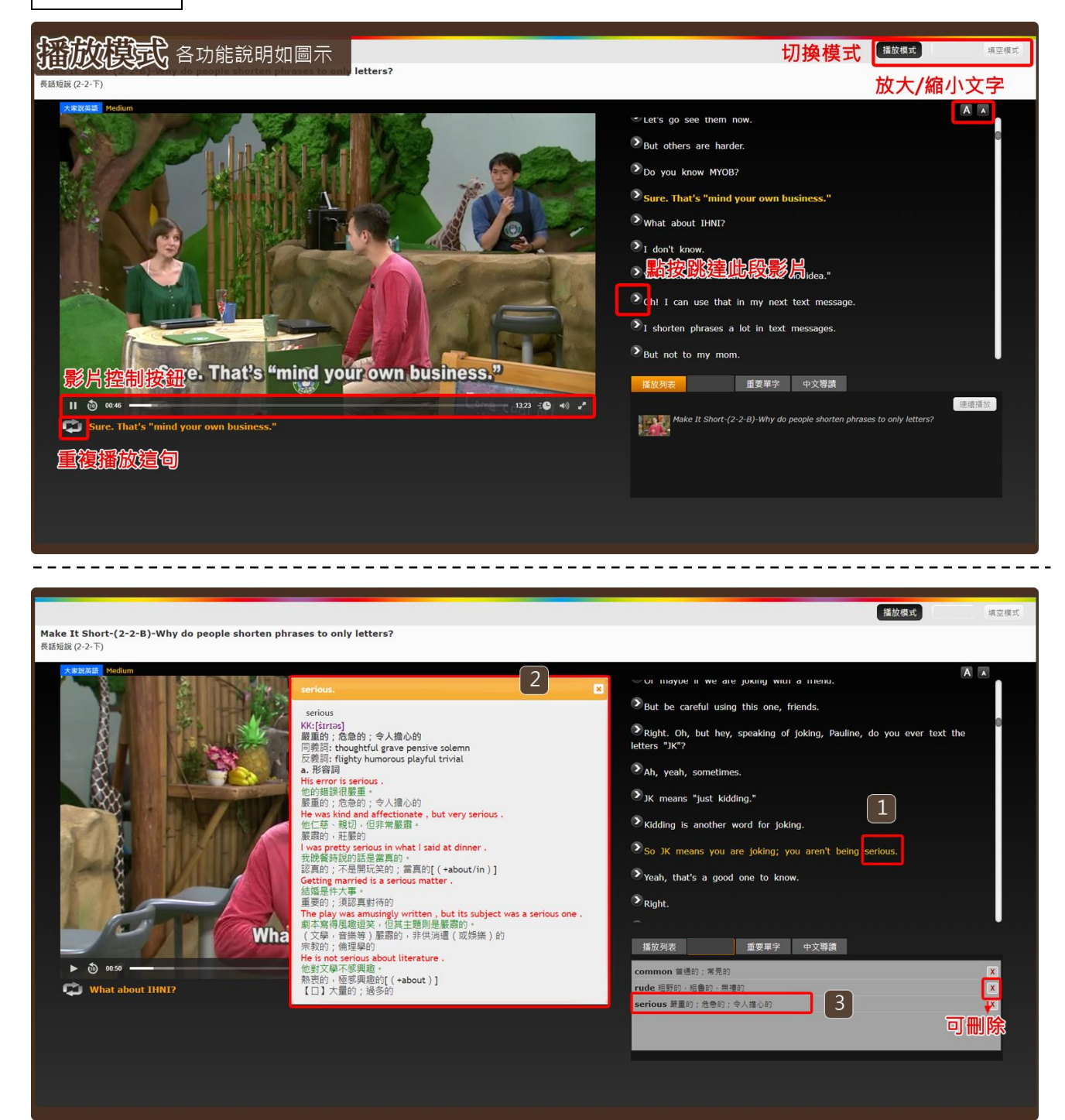

#### 線上字典

- 1. 點按某一生字。
- 2. 將開啟該生字的線上字典小視窗。

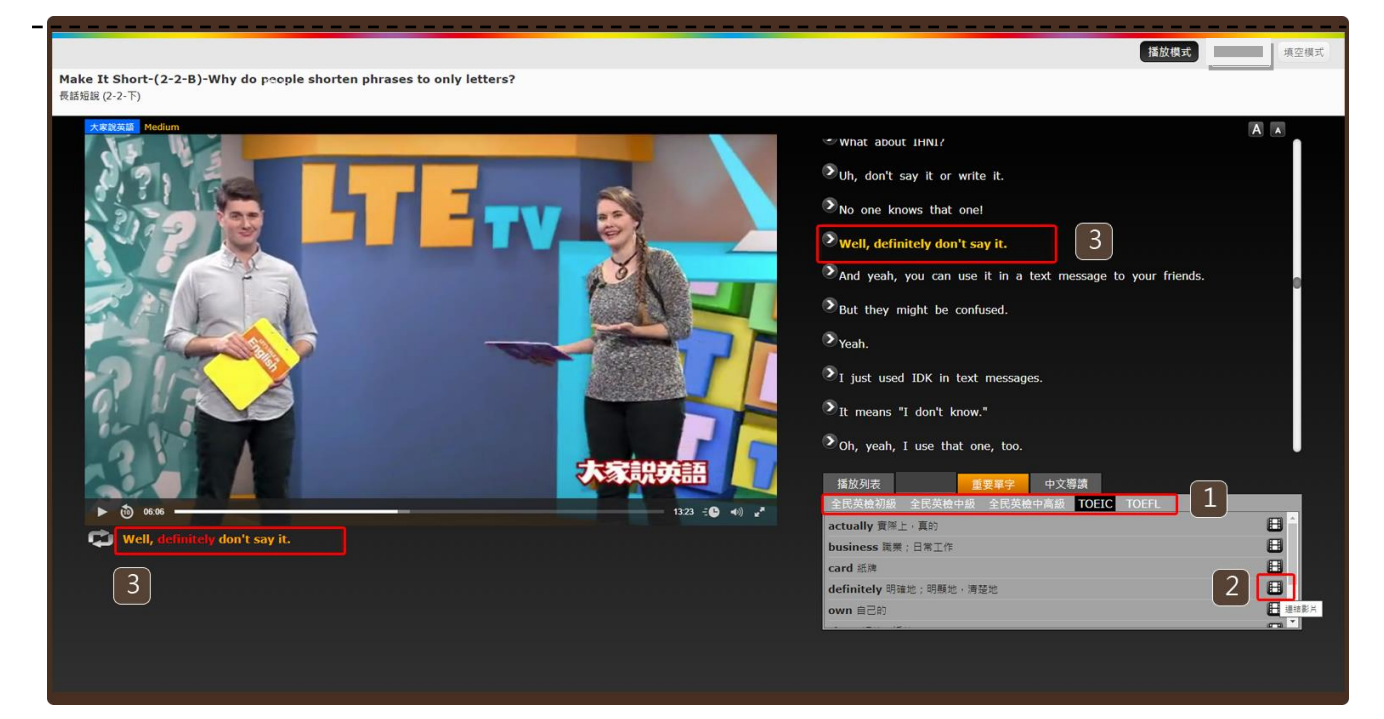

#### 重要單字

- 1. 可切換「GEPT」、「TOEIC」、「TOEFL」等各類考試常考單字。
- 2. 點按「<sup>Ш</sup>」按鈕,系統將自動跳至該單字出現的影片段落。

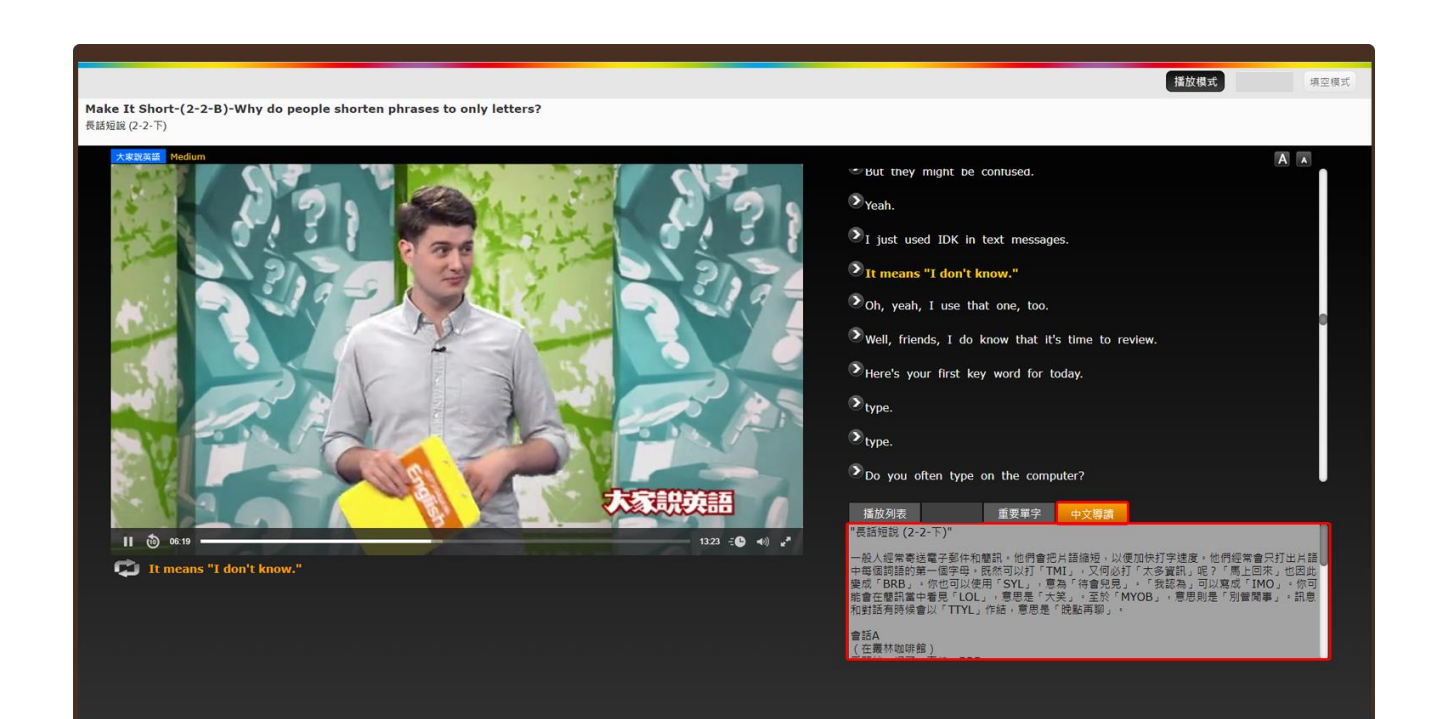

\_ \_ \_ \_ \_ \_ \_ \_ \_ \_

#### 中文導讀

點按「中文導讀」按鈕,可瀏覽查看學習影片的中文大綱。 也可於課程列表中點選「中文導讀」預先查看 (參見頻道總覽導引)。

## 填空模式

| 程度度(2-5) 各功能說明如圖示 |            |
|-------------------|------------|
|                   | ● Garrett, |

| 「<br>使金(美文)<br>Mane A short (2 2 5) why do people shorten phrases to only letters?<br>素紙短載 (2-2・下)                                                                                                    | 播放模式                                                                                                    | 填空模式  |
|----------------------------------------------------------------------------------------------------|----------------------------------------------------------------------------------------------------|-------|
| Image: State of the state of the state | 1<br>Garrett, the Lakers?<br>The<br>th, right1 team.<br>Well, like the, each<br>m California.<br>That makes<br>I don't NBA team.<br>Really? not?<br>Well, from, ar<br>arm.<br>DDJME 生詞簿 重要單字 中文導講 | n NBA |

Step1.

- 1. 點按右方任一想要填空練習的句子。
- 2. 點按「開啟填空練習」按鈕,按鈕將變更顯示為「關閉填空練習」。
- 3. 在空格中填入單字並點按「送出」鍵。
- 4. 系統將進行批改並顯示答對題數與正確答案。

## IV.例句影音辭典

| 频道绵宽 例句影音辭典 学習统計 登出 |                                                                                            |                            |                           |   | 00:01:23    |
|---------------------|--------------------------------------------------------------------------------------------|----------------------------|---------------------------|---|-------------|
| HUEBEA              |                                                                                            |                            | celebrate                 |   | ₩122 · s101 |
|                     | No. 例句<br>1 Nathan, do you celebrate Chinese New Year?                                     | 生詞分類<br>全民英檢初版 IELTS TOFEL | 長度 出處 播放<br>00:03 大家説英語 ● |   |             |
|                     | 2 Of course I celebrate Chinese New Year.                                                  | 全民英檢初嚴 IELTS TOFEL         | 00:03 大家説英語 💽             |   | _           |
|                     | People celebrate on the night of New Year's<br>Eve until midnight.                         | 全民英檢初級 IELTS TOFEL         | 00:04 大家説英語 💽             |   |             |
| Deglar Antonia      | 4 But we celebrate with friends or go to church<br>on Christmas Eve.                       | 全民英檢初級 IELTS TOFEL         | 00:04 大家脱英語 💽             |   |             |
|                     | 5 And now we can see how Mark will celebrate<br>Chinese New Year's Eve.                    | 全民英檢初版 IELTS TOFEL         | 00:05 大家説英語 💽             |   |             |
|                     | 6 We can celebrate together.                                                               | 全民英檢初級 IELTS TOFEL         | 00:01 大家說英語 💽             | U |             |
|                     | 7 Well, Rob and Mark probably celebrate Chine<br>New Year every year.                      | SE 全民英检初级 IELTS TOFEL      | 00:04 大家説英語 💽             |   |             |
|                     | 8 Many people in Asia will celebrate Chinese<br>New Year.                                  | 全民英檢初級 IELTS TOFEL         | 00:04 大家説英語 💽             |   |             |
|                     | 9 But Nathan and I often celebrate Chinese New<br>Year because we have both lived in Asia. | 《 全民英植初版 IELTS TOFEL       | 00:05 大家説英語 💽             |   |             |
|                     | 10 We might go out for some Asian food to celebrate like Mark.                             | 全民英检初级 IELTS TOFEL         | 00:04 大家説英語 🜔             |   |             |
|                     |                                                                                            |                            |                           |   |             |
|                     |                                                                                            |                            |                           |   |             |
|                     |                                                                                            |                            |                           |   |             |
|                     |                                                                                            |                            |                           |   |             |
|                     |                                                                                            |                            |                           |   |             |
|                     |                                                                                            |                            |                           |   |             |
|                     |                                                                                            |                            |                           |   |             |

#### Step1.

登入系統後至選單點選「例句影音辭典」瀏覽。

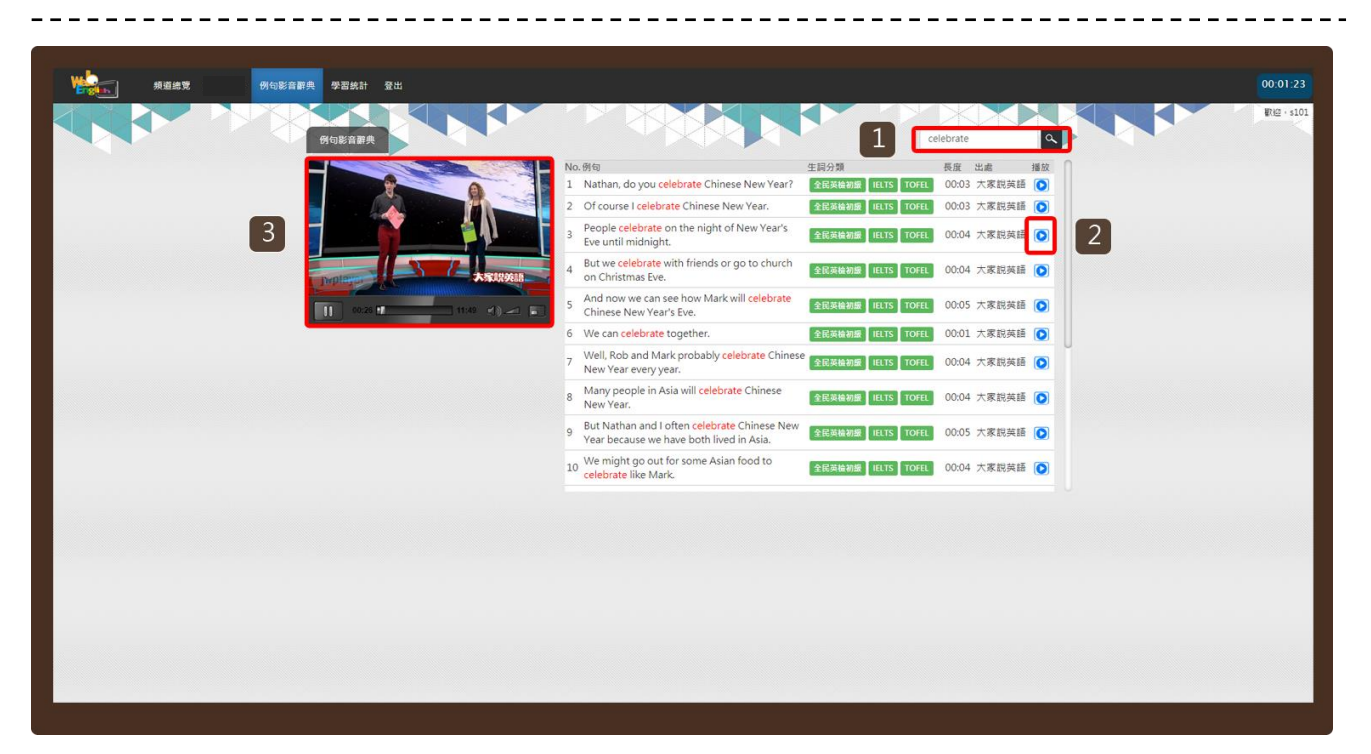

#### Step2.

- 1. 輸入想要查詢的關鍵單詞,點按「放大鏡」按鈕。
- 2. 在查詢結果中,選擇想要觀看的例句。點按「播放」按鈕。
- 3. 系統自動抓取資料庫中的影音片段播放。

## V. 新制 TOEIC 600+ 實戰攻略頻道介紹

Step1:於專業檢定課程中找到新制 TOEIC 600+實戰攻略頻道, 選擇開始上課可進入影片學習區、課程介紹提供課程單元資訊 及課程相關資訊。

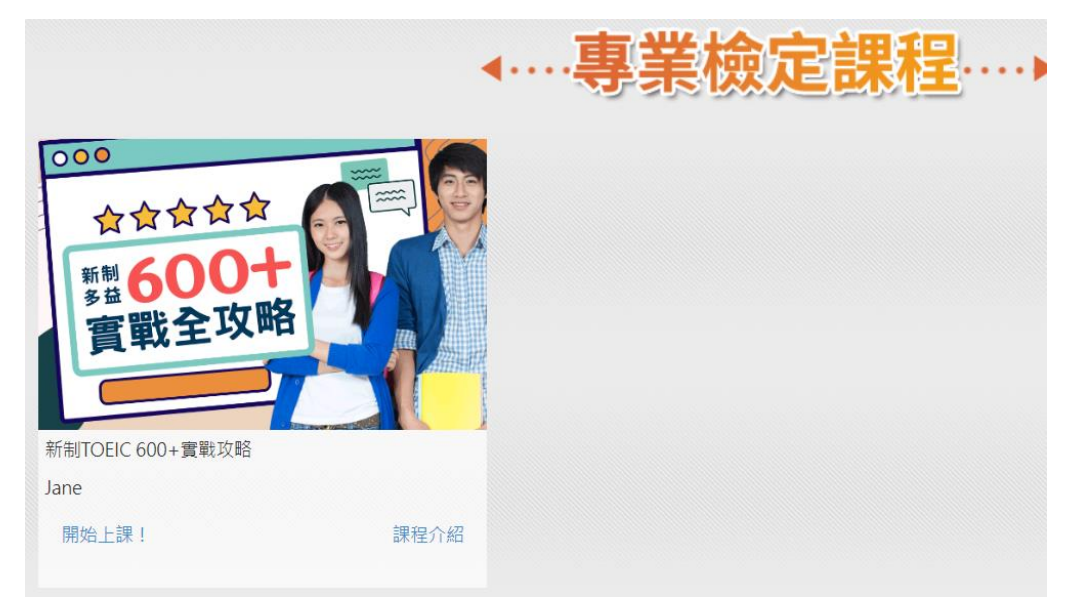

Step2.

進入影片教學區,可透過右方單元列表進行單元切換。每個單 元下方皆提供該單元的複習測驗供使用者練習。

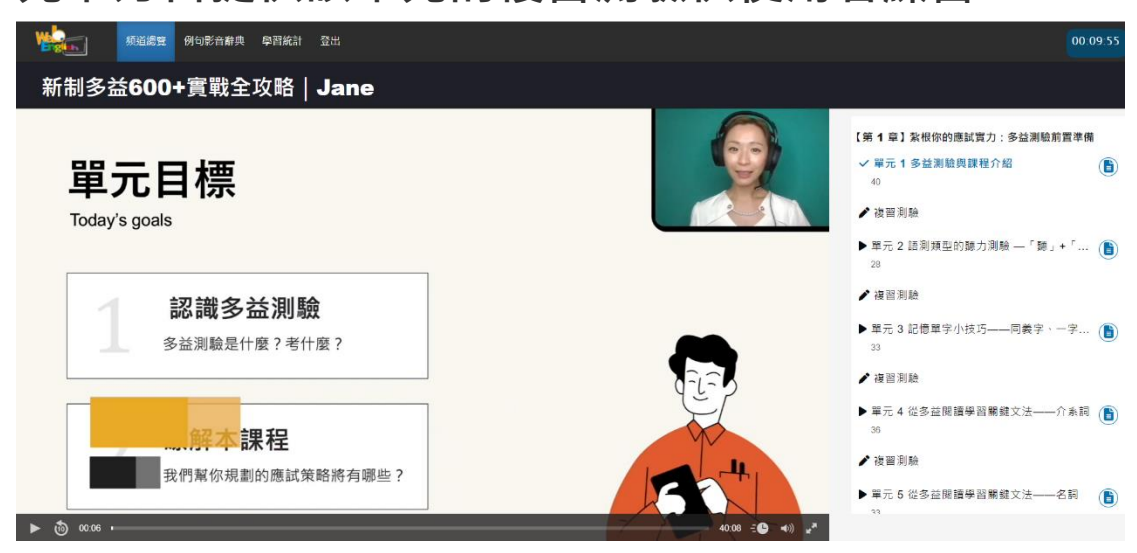

## VI.彭蒙惠英語工作與職場主題頻道

於頻道總覽 Advanced 主題頻道區塊中選擇工作與職場,彭蒙惠英語(Advanced) 為音頻節目,主要系統功能與使用方式與本手冊介紹功能相同。

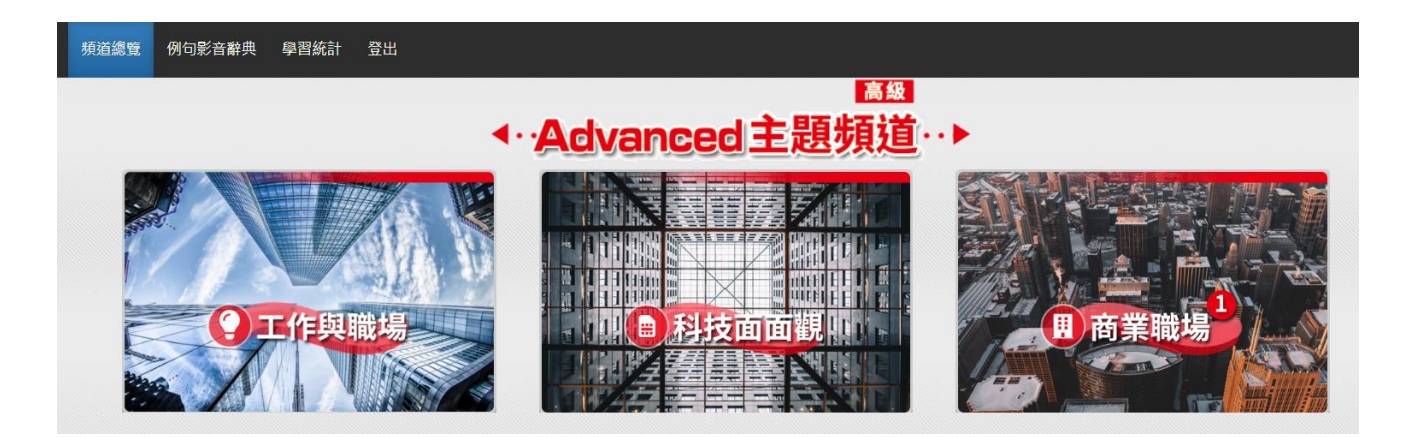

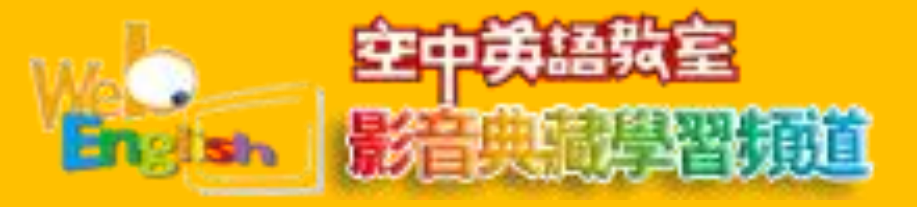

#### ◎收錄內容

配合大家說英語與空中英語教室電視教學節目及雜誌出刊進度,經由語音辨 識技術及影音文字同步播放功能整合成 為全新的線上教學服務,每年可提供超過 500 小時的電視教學內容,每月自動線上更新。學習者可以透過選擇分 類教學的主題式內容或以關鍵字及日期區間查詢自 己有興趣的主題學習,並利用影音文字同步播放模式及克漏字聽 力訓練模式進行 學習,且可使用線上漢英字典即時查詢英文單字的解釋和發音。循序漸進地增加 英語辭彙數量, 改善英語聽說能力。在本系統創新式的輔助下,能讓學習者在學習英語時覺得更輕鬆、更有效率。 複習評量為根據 每日教學內容提供聽力和閱讀複習測驗,讓學習者做為自我檢核學習成效之用。

#### ◎特色

影音文字同步瀏覽介面 快速簡易搜尋功能 多元主題式分類內容 線上英漢字典 線上克漏字聽力練習 線上聽力填充練習 各級英檢考試重要必讀單字 線上影音例句辭典

#### ◎資料類型

視頻(Video)檔、彭蒙惠英語系列產品為(Audio)檔

◎版本 每所學校同時上線人數 20人

#### ◎訂購年份

大家說英語(買斷)→99/06/01~101/07/31 大家說英語(租賃)→102/08/01~113/05/31【使用期限:113年10月23日】 空中英語教室(買斷)→99/06/01~113/03/31 工作與職場主題頻道(租用,音頻檔案)、新制TOEIC 600+實戰攻略(租用)→自驗收合格日起一年

韋博數位有限公司 TEL:02-2322-3981 Ext.21

# 彭蒙惠英語工作與職場主題頻道簡介

系統介紹: 空中英語教室典藏學習頻道取得原廠授權,整合空中英語教室教學影片與韋博數位學習系統,導入影片字 幕、學習模式切換、影音辭典、學習記錄、課程測驗等學習功能

彭蒙惠英語工作與職場主題頻道共收錄**35**個關於工作與職場相關的學習課程。提供面對職場或工作上的實用 英語,如提升職涯方式、訣竅及求職履歷...等實用英語學習課程

本頻道課程提供音頻檔案及英文字幕

## 新制TOEIC 600+實戰攻略

新制TOEIC 600+實戰攻略頻道內容共分3個章節·24個單元

從TOEIC考試介紹至各題型分析、解題技巧...等,加強學習者對TOEIC 應試能力。並提供每個單元複習測驗,讓學習者透過測驗加強記憶。

於登入系統後可查看詳細課程介紹。